# +Lhaca Pro

# 取扱説明書

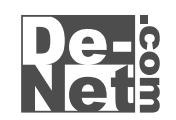

# 1.はじめに

この度は株式会社デネットの商品をお買い求めい ただきまして誠にありがとうございます。 近年のインターネット普及に伴い必要不可欠にな っているのが圧縮したデータ転送と、その解凍作 業です。今までの他社の製品では、初心者には大 変難しく取り扱いにくいものでした。本製品は、 デスクトップ上で「ドラッグ&ドロップ」だけで 操作が出来る簡単さと分かりやすい図解つきの説 明で「誰でも」「すぐに」圧縮・解凍が出来るよう になります。一人でも多くの方が、「スムーズに データのやりとりを簡単に行えること」をテーマ に本製品をパッケージ化いたしました。

### 2.動作環境

| 対応0S   | Windows95/98/2000/Me/XP |
|--------|-------------------------|
| CPU    | Pentium 166Mhz以上推奨      |
| メモリ    | 32MB以上推奨                |
| モニタ    | 800×600以上表示可能な環境        |
| CD-ROM | 倍速以上推奨                  |

#### 3.+Lhaca Pro改定版 について

+Lhaca Pro 改訂版はドラッグ&ドロップおよび ダブルクリックの操作により、LZH、ZIPファイル の圧縮・解凍が行えるソフトです。 +Lhaca Pro改訂版は村山富男氏のオンラインソフト+Lhaca のパッケージ版です。

#### 4.インストール方法

: CD-ROMをCD-ROMドライブに入 れてください。CDが認識しま AND ADDRESS OF A CAMPACTURES. 딘 したら、自動でセットアップが 始まります。 (コンピュータの設定によって は自動でセットアップが始まら ない場合があります、その場合 [マイコンピュータ] [CD-ROM] [SETUP.EXE]をダブル クリックしてください。)

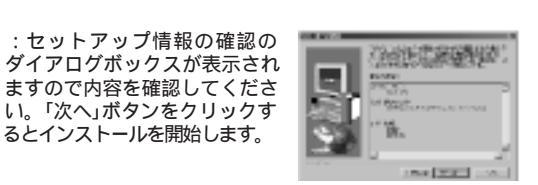

States + Sectors

STATE AND A STATE OF STATES

Design resources.

NUMBER OF STREET

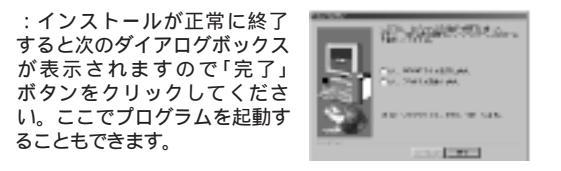

#### E 庭 縮 方 法

#### 诵堂の圧縮

圧縮したいファイルをデスクトップ上にある+LhacaPro のショートカットにドラック&ドロップすると、圧縮され ます。

 $\Rightarrow$ 

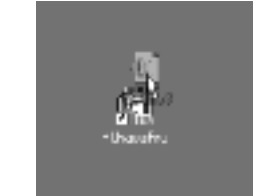

圧縮が終了すると指定した フォルダに圧縮されたファイ ルが現れます、アイコンの 設定をしている場合上の様 なアイコンで表示されます

test Izh

下の図は圧縮処理の進行状況ですサイズの大きいファイル は圧縮作業がどれくらい進んでいるのかメーターで表示され ます。

| ・LhacaPro 圧縮処理進行も記 |        |
|--------------------|--------|
|                    | 1 手拉的机 |
|                    |        |
|                    |        |

# 分割圧縮

分割圧縮機能は、大きいサイズのファイルでフロッピー ディスク1枚に収まらない場合など、一つのファイルを 自動的にフロッピーディス1枚に収まるサイズで複数 の圧縮ファイルに分割する機能です。

分割圧縮イメージ X :元のファイル testxls :分割された圧縮ファイル  $\overline{\mathbf{O}}$ E :結合した圧縮ファイル testikh : 解凍したファイル test xls

#### キーボードの一番下の段にある「Alt」を押しながら +Lhacaのショートカットにドラック&ドロップしてくだ さい。1.25Mbずつに分割圧縮されます。

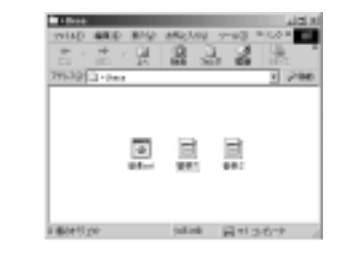

上の図の様に、元のファイル名に1、2...と番号を 振られたものと、batファイルが出来ます。 これで、分割圧縮は完了です、これらの各ファイ ルをフロッピーディスクにいれます。

分割圧縮したファイルの結合方法

分割された各ファイルを一つのフォルダに入れて batファイルをダブルクリックすると、結合され通常 の圧縮ファイルが現れます。

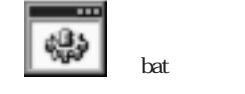

通常の圧縮ファイルが現れましたらダブルクリック すると解凍されます。

#### 解凍方法

#### 通常の解凍

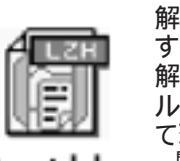

解凍したいファイルをダブルクリック するだけで解凍されます。 解凍されたファイルは指定したフォ ルダに圧縮される前の状態になっ て現れます。 関連付けをしていない場合ダブルクリック

test.lzh しても、解凍されません。

パスワードが掛かっているZIPファイルの解凍 ZIPファイルを解凍しようとしてダブルクリックすると 下の様なメッセージが表示された場合、パスワード 付きのZIPファイルですので、パスワードを入力して 「OK」を押すと解凍されます。

| K29-EA21       | X |  |  |
|----------------|---|--|--|
| 解謝なお スワードが必要です |   |  |  |
| バスワーP:         |   |  |  |
|                |   |  |  |
| OK 467E2       |   |  |  |

パスワードが間違えていたり、入力されていない場合 解凍されません、設定で、「フォルダを作ってその中に解 凍」にチェックしている場合データの入っていないフォル ダのみ作られます。

#### 設定方法

インストールが正常に完了すると、デスクトップ上に +Lhaca Proのアイコンが表示されます。 +Lhaca Proのアイコンをダブルクリックすると設定 画面が表示されます。ここで圧縮解凍内容を設定し ます。

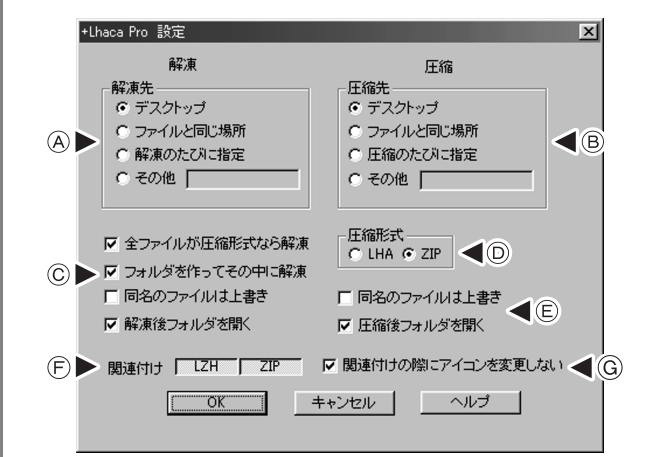

#### A:**解凍先**

圧縮されたファイルを解凍する際に解凍された ファイルを何処に作成するかを設定します。 「ファイルと同じ場所」に設定しておくと、分かり やすいと思います。

#### デスクトップ

デスクトップに解凍したファイルを作成します。

# ファイルと同じ場所

圧縮ファイルと同じ階層のフォルダに解凍した ファイルを作成します。

#### 解凍の度に指定

解凍をする度に何処に解凍したファイルを作成 するか聞いてきますので、その都度、保存先を 指定してください。

#### その他

特定の場所に解凍したファイルを保存したい場 合は、こちらよりその場所を選択してください。 解凍したファイルをそ指定した場所に保存します。

#### B: **圧縮先**

元のファイル(圧縮したいファイル)を圧縮する際 に圧縮したファイルを何処に作成するかを設定 します。これも「ファイルと同じ場所」に設定して おくと、分かりやすいと思います。 ※各場所の説明は、解凍先の説明と同じです。

#### C:C郡の各項目説明

C郡の各項目は、解凍の際の処理に関する設 定です。

#### 全ファイルが圧縮形式なら解凍

圧縮されたファイルの中に更に圧縮されたファイ ルが入っている場合など、中に入っているファイ ルも一緒に解凍したい場合にはここにチェックを 入れてください。

#### フォルダを作ってその中に解凍

圧縮されたファイル名のフォルダを作ってその中 に解凍したファイルを入れる機能です。 圧縮されたファイルは、複数の場合もあり解凍し た際に解凍先のフォルダ内にあるファイルと混同 してどれが解凍したファイルなのか分からなくなっ てしまうのを防止することが出来ます。

#### 同名のファイルは上書き

解凍先に同じファイルやフォルダなどがある場合 上書きをして保存しますので注意が必要です。 特定の使い方をしない限りここはチェックを外して おいた方が安全です。

#### 解凍後フォルダを開く

解凍が完了すると、解凍先で設定したフォルダを 自動で、開き、解凍したファイルを表示します。

#### D: **圧縮形式**

Izh形式とzip形式のどちらかを選択してください。 以前、日本ではIzh形式、海外ではzip形式また MacではIzh形式、Windowsではzip形式という ような住み分けがされていましたが、今はその様 なことは、関係なく使われていますので、お好き な方を設定、若しくは周りの人に合わせて設定 してください。

#### E:E郡の各項目の説明

E郡の各項目は、圧縮の際の処理に関する設定 です。

#### 同名のファイルは上書き

圧縮先で設定した場所に同名になるファイルが ある場合、上書きをしますので注意してください。 特定の使い方をしない限りここはチェックを外し ておいた方が安全です。

#### 圧縮後フォルダを開く

圧縮完了後、圧縮先のフォルダを開き圧縮され たファイルを表示します。

#### F: 関連付け

LZHファイルとZIPファイルを「+Lhaca Pro」に 関連付けるかを設定します。

関連付けをすることによって、LZHやZIPファイル をダブルクリックするだけで、解凍が出来るように なります。

関連付けする場合には各ボタンを凹んだ状態に してください。

#### G: 関連付けの際にアイコンを変更しない

ここにチェックをすると、関連付けされたLZHや ZIPファイルのアイコンを変更しないままになり ます。

本来、関連付けされた種類のファイルはその 関連付けられたソフトのアイコンに自動的に 変更されますが、今までの状態でないと違和 感を感じられる方はこちらチェックをしてください、通常はチェックを外しておいた方が、圧縮 ファイルは+Lhacaのアイコンで表示されます ので、こちらの方が分かりやすいと思います。

#### 圧縮・解凍とは?

圧縮・解凍とは、何なのか、簡単にご説明させて頂きます。

まずコンピュータ用語に限らず圧縮とは、物質に圧 カをかけて容積を小さくすることです、イメージ的に はスポンジを握ると元の容積より小さくなります、ス ポンジの繊維の間は空洞(余分な部分)が沢山有る のでそれを握って圧力を掛けることによって空洞 (余分な部分)がなくなり、簡単に小さくなります、ま た鉄の様に密度の高いものは握りつぶすことはで きません。

それと同じように、コンピュータのデータにはスポン ジの様に余分な部分が沢山あるデータと、鉄の様 に密度の高いデータがあり、スポンジの様なデータ は圧縮してデータのサイズを小さくすることが出来 ます。

#### 別の例ですと下の様な文章のデータがあるとします。

#### ああああああああおどろいた

この文章は全部ひらがなで13文字使用しています。 これを下記の様に

#### あ×8驚いた

と表示することによって6文字(半分以下の文字数) で表示することができます、しかしこれは、×8で「あ」 が8個、×という記号の意味と「驚く」の様な漢字とい うルールを知っている事が前提になります。

コンピュータの圧縮という作業も、一定のルールで 元のデータを加工することによって、文字数を減ら し、データのサイズを小さくするのです。

下記の例では、先ほどのルールを基にしたとしたら 文字数を減らすことは出来ません。

# でた!あれは、アウトだろ?

このように、コンピュータのデータにも圧縮しやすい データとそうでないデータがあることは、ご理解いた だけたと思います。 次に、解凍についてですが、圧縮の逆の作業(圧縮 したものを、元に戻す作業)を解凍といいます、これ は言葉からイメージすると分かりづらくなりますが コンピュータ用語では圧縮の反対の意味は解凍と いうのが一般的です。これと同じ意味で使われてい る言葉が伸張とか、展開などです。

先ほどの説明のような圧縮した時の一定のルール で元の状態に戻すことを解凍といいます、また一定 のルールが、先ほどの例でいいますと、×という記 号のルールや漢字という文字のルールにあたり LZHやZIPなどの圧縮形式の違いと言えます。

さて、この圧縮と解凍という作業が、どの様な時に 何故必要なのかを説明いたしますと、データのサ イズを小さくすることによって、インターネットを利 用してデータを受け渡しする際に時間が短縮でき ます、イコール電話料金を払ってインターネットに 接続している場合電話料金が安くなります。 圧縮することによって、時間が早く、料金も安くな る訳ですから、インターネットでのデータの受け渡 しには圧縮したファイルというのが、常識です。

また、データを入れる媒体には容量という制限が あります、例えばフロッピーディスクの容量は1.3 メガバイト程度ですが、フロッピーディスクに入れ たいファイルのサイズが、2メガバイトだとした場合 ファイルによりますが、圧縮することにより約半分 程度のサイズになることもありますので、無事 フロッピーディスクに入れることができます。

他には、圧縮という作業は複数のファイルを一つ のファイルにまとめるという効果もありますので、 メールなどで複数のファイルをいくつも添付する より圧縮して一まとめにして添付した方が楽です。

以上、圧縮と解凍という技術はスムーズかつ便利 にデータのやり取りを行う上では必要不可欠で、 使う側にも大きな効果をもたらす、素晴らしい技術 なのです。

#### ユーザー登録について

下記サイトよりユーザー登録をして下さい。 登録にはシリアルナンバーが必要です、シリアルナン バーは本マニュアルの表面に貼ってあります。

# http://www.de-net.com/pc3/user-toroku/index.htm

#### ユーザーサポートについて

ご質問、ご不明な点などございましたら、お買い上げ ソフト名、マシンの状況などを出来るだけ詳しく書い ていただき、メール・電話・Fax等でユーザーサポート までご連絡ください。

E-mail : info@de-net.com Tel : 048-640-1002 Fax : 048-640-1011